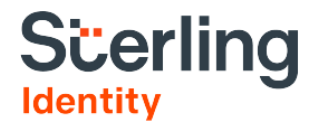

# Sterling Fingerprinting User Guide

Transfer Agent / Clearing Agency (TA/CA) | February 2025

#### **Confidential & Proprietary Statement**

This material constitutes confidential and proprietary information of Sterling and its reproduction, publication or disclosure to others without the express authorization of the Chief Legal and Risk Officer of Sterling is strictly prohibited. This presentation and related materials are for informational purposes and represents the expectation of Sterling today only. It is subject to change at any time, for any reason, without notice and Sterling undertakes no duty to provide any update or change at any time. The information presented is not a promise or contract of any kind. Nothing contained herein is legal advice. Sterling recommends working with your legal counsel to ensure overall screening program compliance. Sterling is a service mark of Sterling Infosystems, Inc.

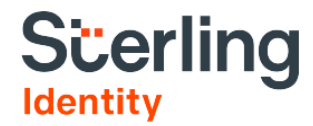

## Create Safer Workplaces with Fingerprinting-Based Background Checks

# Sterling provides a streamlined, state-of-the-art fingerprinting experience

<u>Sterling</u> is the designated fingerprint provider for the <u>Financial Industry Regulatory Authority (FINRA)</u> Fingerprint Program for Transfer Agents/Clearing Agencies (TA/CAs).

Starting September 1, 2023, your TA/CA can use Sterling's services to capture fingerprints for your candidates to meet the U.S. Securities and Exchange Commission's (SEC) 17f-2 fingerprinting requirements. We have the deep expertise to help you complete this process with a seamless, convenient, and modern candidate experience. Sterling will provide FBI criminal history record information results to FINRA, and FINRA will send this information to your organization through secure email.

You'll benefit from:

- Centralized Client Hub. Fingerprint orders are placed and tracked in one place via Sterling's Client Hub
- Seamless Candidate Experience. Candidates enter their information and select a convenient fingerprinting location in the Candidate Hub
- **Convenient Nationwide Network.** Fingerprints are captured via <u>Sterling's Identity Network</u> with facilities in all 50 states and Washington D.C. on equipment that minimizes rejects
- Fast Results. Most results are sent to FINRA the same day, though can take up to 48 hours

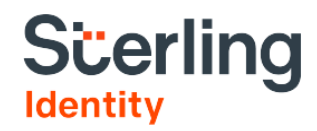

#### **Table of Contents**

| Initiating a Request for Candidate Information | 4   |
|------------------------------------------------|-----|
| Completing Required Forms                      | 5   |
| Entering Requested Information                 | 7   |
| Scheduling a Fingerprinting Appointment        | 8   |
| Fingerprinting results via the Order Manager   | .12 |

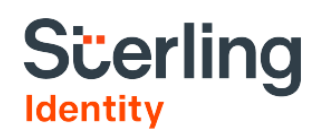

#### **Initiating a Request for Candidate Information**

To begin, please log into the Client Hub with your credentials, select Invite Candidate in the left-hand menu, and complete the Order Setting options. This will generate an invite link, which will be received by the candidate from the email address that you specify in the next step.

Select the **Account** that you will be sending the order from, followed by **Consent Plus** for the workflow. Choose the relevant position – either Fingerprinting Live Scan or Hard Card – as well as the Location of Employment and the Projected Salary of the candidate.

If you are a U.S. Agent of an international TA/CA, then you will only be able to select a Fingerprinting Hard Card Screening Package.

Finally, select the **Fingerprinting Location** that only applies to the Fingerprinting Live Scan Screening Package. This selection will default to Public Network unless you are leasing a Biometric Capture Device from Sterling to use at your office locations. Press **Next**. If you have selected **Fingerprinting Hard Card** as the **Screening Package**, you will not be presented with the **Fingerprinting Location** selection.

| Sterling a         | Entire Organization 👻                         |                         |       |
|--------------------|-----------------------------------------------|-------------------------|-------|
|                    | Order Settings     Summary                    |                         |       |
| Quick Search Q     |                                               |                         |       |
| 5 Start Order      | New Order Settings                            |                         | Reset |
| Invite Candidate   | 5                                             |                         |       |
| Manual Order       | Select from the following options:            | Package Details         |       |
| Orders ^           | Account<br>Test Account 1                     | • Max 1 Jurisdiction    |       |
| Dashboard          | Workflow                                      | Fingerprinting          |       |
| Advanced Search    | Consent Plus                                  | Fingerprinting Location |       |
| Recently Viewed    | Position                                      | Public Network          |       |
| Historical Records | Test position 1                               | ·                       |       |
| Э Platforms v      | Screening Package<br>Fingerprinting Live Scan | •                       |       |
|                    | Add-Ons                                       | •                       |       |
|                    | Billing Code (optional)                       |                         |       |
|                    | Location of Employment<br>Rockville, MD, US   |                         |       |
|                    | Projected Salary<br>Over \$75,000             | •                       |       |
|                    |                                               |                         | Next  |
|                    |                                               |                         |       |

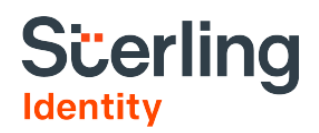

In the Summary page, review the Order Information for accuracy and enter the candidate's first and last name, followed by their email address. Once completed, press **Send Invite**.

If you are a U.S Agent of an international TA/CA, then please enter the **Candidate Name** and **your email** so that you can receive the invite.

| Account Billing Code (optional)   Test None   Workflow Location of Employment Consent Plus Seattle, WA, USA Screening Package Projected Salary FINRA Fingerprinting Over \$75,000 Position Broker Package Details In Package Details None Add-On Details None Add Candidate                                      |                                                  |                                            |                                |                                                            |
|----------------------------------------------------------------------------------------------------|--------------------------------------------------|--------------------------------------------|--------------------------------|------------------------------------------------------------|
| Worldow     Location of Employment     Email Content       Consent Plus     Seattle, WA, USA       Screening Package     Pojected Salary       FINRA Engerprinting     Over \$75,000       Position     Image: Template [Generic Template]       Processe Details       Fingerprinting       • Max1 jurisdiction |                                                  | Billing Code (optional)<br>None            | 4                              | Drag here or click to browse for a file                    |
| Screening Package Projected Salary<br>FINRA Fingerprinting Over \$75.000<br>Position<br>Broker<br>Package Details<br>Fingerprinting - FINRA<br>Mone<br>Add-On Details<br>None<br>Add Candidate                                                                                                    | t Plus                                           | Location of Employment<br>Seattle, WA, USA | Email Content                  | 6 km                                                       |
| Add Candidate                                                                                                    | 3 Package<br>ingerprinting                       | Projected Salary<br>Over \$75,000          | Template<br>[Generic Template] | On behalf of @COMPANY_NAME@: Background Screening Instruct |
| Package Details Fingerprinting - FINRA                                                                                                    |                                                  |                                            |                                |                                                            |
| Add-on Details None Add Candidate                                                                                                    | • Details<br>inting - FINRA<br>ax 1 Jurisdiction |                                            |                                |                                                            |
| Add Candidate                                                                                                    | Details                                          |                                            |                                |                                                            |
| Add Candidate                                                                                                    |                                                  |                                            |                                |                                                            |
| Add Candidate                                                                                                    |                                                  |                                            |                                |                                                            |
| Add Candidate                                                                                                    |                                                  |                                            |                                |                                                            |
|                                                                                                    | Candidate                                        |                                            |                                |                                                            |
| Important Disclosures                                                                                                    | ortant Disclosures                               |                                            |                                | ~                                                          |
| Manual Bulk Upload                                                                                                    | nual Bulk Upload                                 |                                            |                                |                                                            |
| Be sure to confirm your candidate's email before submission.                                                                                                    | to confirm your candidate's e                    | email before submission.                   |                                |                                                            |
| First Name         Last Name         Email           Christine         Zeitousian         candidate@test.com                                                                                                    |                                                  |                                            | Email                          |                                                            |

#### **Completing Required Forms**

Upon logging into the Candidate Hub for the first time, the candidate will be required to verify their location so that Sterling can provide them with any location-based required forms.

| Scerling                                                                |                                                                                            | candidate@email.com ▼ |
|-------------------------------------------------------------------------|--------------------------------------------------------------------------------------------|-----------------------|
| Before we get started, we I<br>Many forms are country specific. We need | need to verify your location.<br>to receive this information to provide you correct forms. |                       |
| In which country are you completing this p<br>Select                    | rocess?                                                                                    |                       |
| In which country is the organization locate<br>Select                   | d?                                                                                         |                       |
| In which country will your activities be prin<br>Select                 | narily located?                                                                            |                       |
| In which country do you primarily reside?<br>Select                     | *                                                                                          |                       |
|                                                                         |                                                                                            |                       |
|                                                                         |                                                                                            | Next                  |
| Contact                                                                 | Resources                                                                                  |                       |
| +1-888-889-5248                                                         | Contact Us                                                                                 |                       |
| client.support@sterlingts.com                                           | Acceptable Use Policy                                                                      |                       |
|                                                                         | FAQ                                                                                        |                       |
|                                                                         | US FACT ACT Disclosure                                                                     |                       |
|                                                                         | Privacy statement                                                                          |                       |

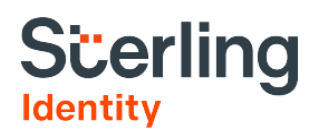

After verifying their location, U.S.-based candidates will be prompted to review the FBI Individual Rights statement and consent electronically.

The candidate will then click **Next** to advance to the next screen.

| erling                                                                                                    | candidate@test.com •                                                                                                    |
|----------------------------------------------------------------------------------------------------|----------------------------------------------------------------------------------------------------|
| Before we get started, please review<br>Please read and sign the disclosure and authorization<br>forms below. | FBI Disclosure                                                                                                    |
| Electronic Signature                                                                                          | FBI Individual Rights                                                                                                    |
| Clectronic Signature                                                                                          | Noncriminal Justice Applicant's Privacy Rights Brochure                                                                                                    |
| SFBI Disclosure                                                                                               | https://www.fbi.gov/services/ciis/compact-council/guidipg-principles-noncriminal-justice-applicants-privacy-<br>dights                                                                                                    |
|                                                                                                    | As an applicant who is the subject of a national fingerprint-based criminal history record check for a<br>noncriminal justice purpose (such as an application for employment or a license, an immigration or<br>naturalization matter, securit/stearne, or adoption, you have certain lingts which are discussed below. All<br>notices must be provided to you in writing. <sup>1</sup> These obligations are pursuant to the Privacy Act of 1974, Title 5,<br>United States Code (U.S.C.) Section 552a, and Title 28 Code of Federal Regulations (CFR), 50.12, among<br>other authorities.                                                                                                    |
|                                                                                                    | <ul> <li>You must be provided an adequate written FBI Privacy Act Statement (dated 2013 or later) when you submit your fingerprints and associated personal information. This Privacy Act Statement must explain the authority for collecting your fingerprints and associated information and whether your fingermits and associated information with the searched shared or retained 4</li> </ul>                                                                                                    |
|                                                                                                    | <ul> <li>You must be advised in writing of the procedures for obtaining a change, correction, or update of your<br/>FBI criminal history record as set forth at 28 CFR 16.34.</li> </ul>                                                                                                    |
|                                                                                                    | <ul> <li>You must be provided the opportunity to complete or challenge the accuracy of the information in your<br/>FBI criminal history record (if you have such a record).</li> </ul>                                                                                                    |
|                                                                                                    | <ul> <li>If you have a criminal history record, you should be afforded a reasonable amount of time to correct or<br/>complete the record (or decline to do so) before the officials deny you the employment, license, or<br/>other henefit has do ninformation in the FEI criminal history record</li> </ul>                                                                                                    |
|                                                                                                    | <ul> <li>If agency policy permits, the officials may provide you with a copy of your FEI criminal history record for<br/>review and possible challenge. If agency policy does not permit it to provide you a copy of the record,<br/>you may obtain a copy of the record by southing fingerprints and a fee to the FEI information<br/>regarding this process may be obtained at <u>https://www.fbi.gov/sancea.clais.identh-history-summare-<br/>checks.and https://www.db.gis.gov</u></li> </ul>                                                                                                    |
|                                                                                                    | <ul> <li>If you decide to challenge the accuracy or completeness of your FBI criminal history record; you should<br/>send your challenge to be agency that contributed the questioned information to the FBI. Alternatively,<br/>you may send your challenge of the agency that contributed the questioned information to the FBI. Alternatively,<br/>The FBI will then forward your challenge to the agency that contributed the questioned information and<br/>request the agency to verify or correct the challenged entry. Upon receipt of an official communication<br/>from that agency, the FBI will make any necessary changes/corrections to voir ecord in accordance<br/>with the information supplied by that agency. (See 20 CFR 15 alt thorough 16 3.4).</li> </ul> |
|                                                                                                    | <ul> <li>You have the right to expect that officials receiving the results of the criminal history record check will</li> </ul>                                                                                                    |

**!! PLEASE NOTE !!** Candidates must view and sign the FBI Individual Rights statement and Electronic Signature consent form to continue in the fingerprinting process.

#### **Entering Requested Information**

After viewing and electronically signing relevant consent forms, the candidate will be prompted to enter their personal information, including date of birth, full name, SSN, and address history.

In addition, Demographic Information is required for the FBI criminal history record information.

The candidate will then click **Next** to advance to the next screen.

If you are the U.S. Agent of an international TA/CA, then you must fill this tab in with the candidate's information. For the Address History section, you must enter the **address of your U.S. office** to continue with the workflow.

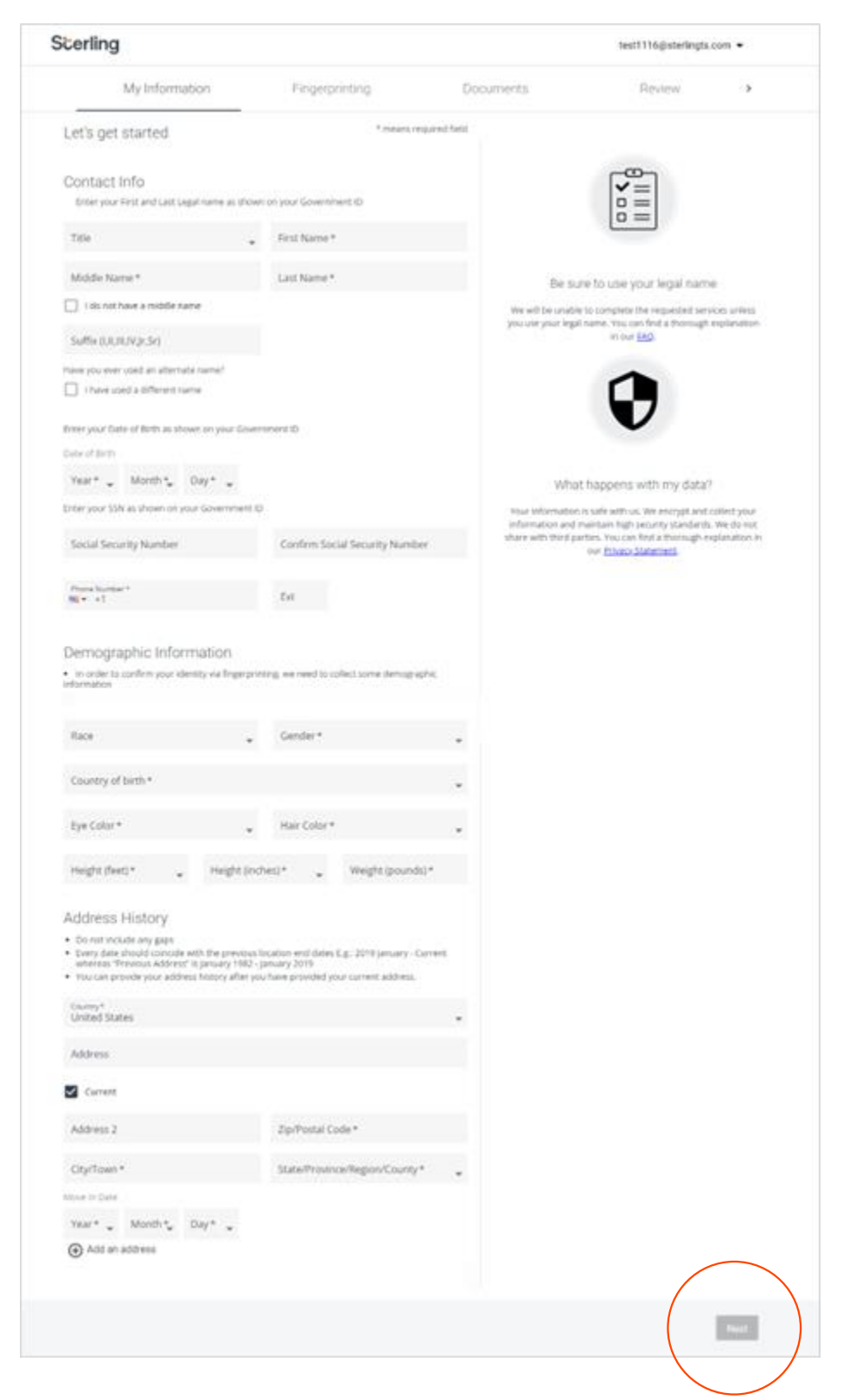

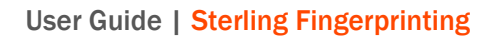

### **Scheduling a Fingerprinting Appointment**

If your candidate is expected to provide their fingerprints at a Live Scan location, the candidate will be able to schedule the fingerprinting appointment. The candidate is able to search for available locations by entering a zip code and then click Next.

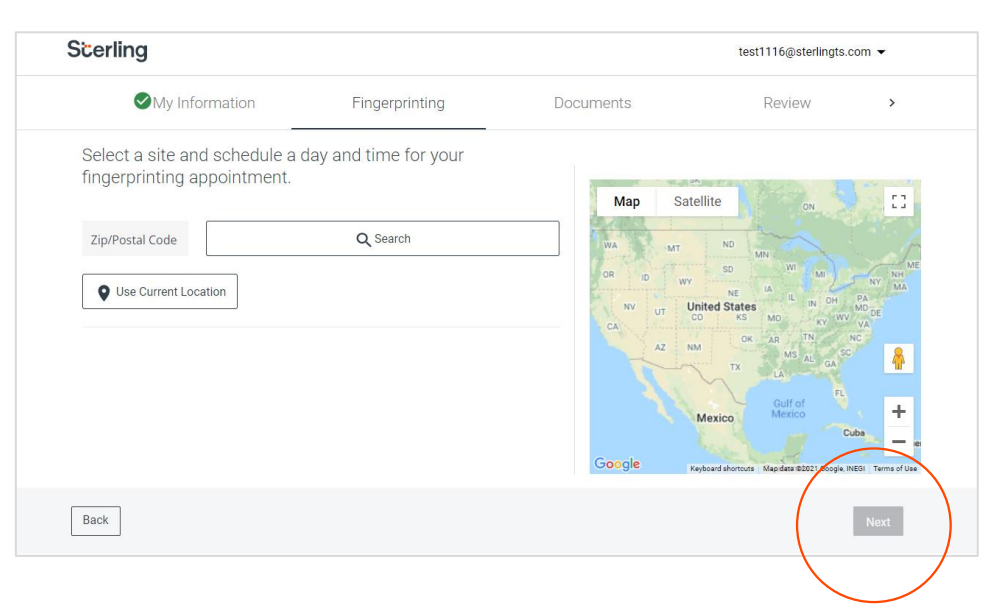

The candidate is presented with a list of available locations to select from, starting with the closest three. The candidate can click on a specific Location or can choose to Show more Locations to choose from. Then click Next.

| Scerling                                                                                  |                   |       |               | test1116@sterlingts.               | com 👻              |
|-------------------------------------------------------------------------------------------|-------------------|-------|---------------|------------------------------------|--------------------|
| My Information                                                                            | Fingerprinting    | Doc   | uments        | Review                             | >                  |
| Select a site and schedule a day fingerprinting appointment.                              | and time for your |       | Map Satellite |                                    | ::                 |
| The UPS Store 0402<br>800 FIFTH AVE STE 101<br>SEATTLE: WA 98104-3102<br>B: (206)382-9177 |                   | 12 mi |               | 0                                  | <b>▲</b><br>+<br>- |
|                                                                                           |                   |       | Google Ke     | yboard shortcuts Map data @2021 Go | ogle Terms of Use  |
| Back                                                                                      |                   |       |               |                                    | Next               |

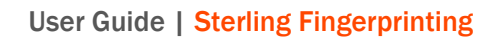

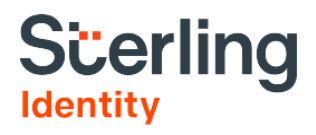

The candidate elects an available date to schedule the appointment and clicks Next.

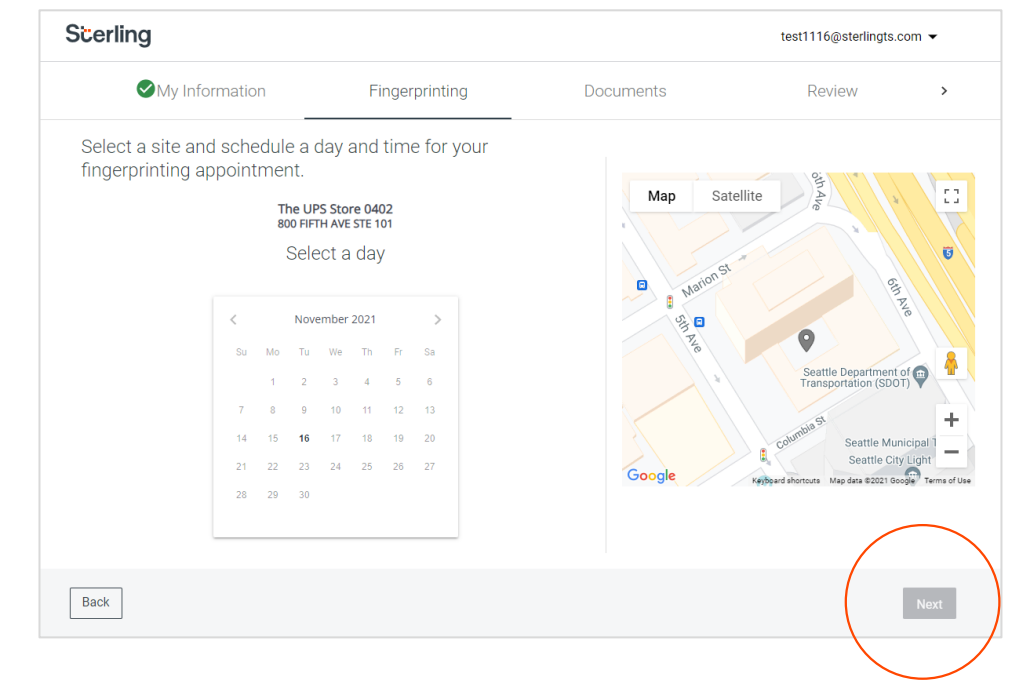

The candidate will see a confirmation of the scheduled appointment. If the appointment was scheduled at a The UPS Store location, the candidate will receive an

email with the scheduled location and appointment information.

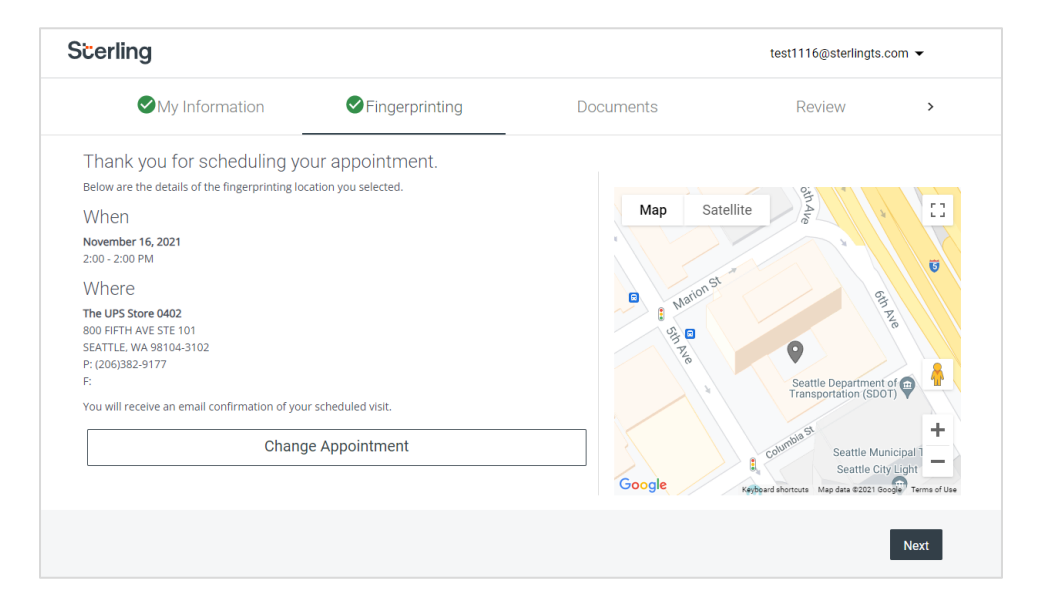

The candidate will also receive an email with instructions for fingerprinting, which will include a code that needs to be presented for the live scan fingerprinting appointment.

This code will also be listed in Sterling's Client Hub Order Manager under the specific fingerprinting search. Dear Christine,

We have registered you for fingerprinting under this code:

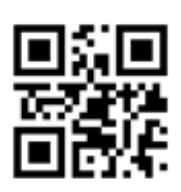

#### Code: 72138-D1D0C-7D68F-222F0-826C6

Please go to the location that you selected in the Candidate Hub portal.

If you are unable to go to this location, please go to <u>sterlingidentity.com/locations</u> to choose an alternate location.. Follow these steps to submit your fingerprints:

#### Before You Go

- · Print or bring this email with you on your mobile device
- Bring a government-issued photo ID and a secondary ID document from <u>sterlingidentity.com/id-documents</u> for identity verification
- · Clean your hands and use oil-free lotion if your skin is dry

#### At the Location

- · Ask for the Identity Network Kiosk
- · Scan your code using the kiosk's camera, or enter it manually
- · Verify and/or update your order information
- · Work with a technician to
  - Verify your identity
    - Capture your fingerprints

Thanks for working with us! If you have any questions, please contact us at the phone number or email below.

Sincerely, The Sterling Identity Team Email: <u>support@sterlingidentity.com</u> Phone: 844.787.3431

If the candidate is scheduled for a fingerprint hard card capture, the candidate will not be able to schedule through the portal, and instead receives instructions by email.

| Scerling                |                                      |                                     | marion.tromp                            | eter+1119200@sterlingcheck.com   | ר <b>▼</b> |
|-------------------------|--------------------------------------|-------------------------------------|-----------------------------------------|----------------------------------|------------|
|                         | nation 🛛 🕑 Fin                       | gerprinting                         | Documents                               | Review                           | >          |
| You will receive an ema | ail from <u>support@sterlingider</u> | ntity.com containing impo<br>proces | rtant information about the step<br>55. | s required to complete the finge | rprinting  |
|                         |                                      |                                     |                                         |                                  |            |
|                         |                                      |                                     |                                         |                                  |            |
|                         |                                      |                                     |                                         |                                  |            |
|                         |                                      |                                     |                                         |                                  |            |
|                         |                                      |                                     |                                         |                                  | Next       |

#### User Guide | Sterling Fingerprinting

If you are the U.S. Agent of an International TA/CA, then you will receive the instructions. You can disregard the Hard Card instructions, as your international candidate has already had their fingerprints collected via FINRA hard card.

When the candidate has completed the Fingerprinting tab, they will have the opportunity to upload any other documents required by the client. If none are required, click Next.

The candidate is then directed to the **Review** page where they can confirm that all of their information is correct before pressing **Confirm** and submitting their invite.

If you are the U.S. Agent of an International TA/CA, then confirm that the personal & demographic information is that of the candidate's, but the address reflects the location of your U.S. Office and then press **Confirm**.

| Scerling                                                                                                    |                                                          | mina.abdou@sterlingcheck.com                             | •   |
|----------------------------------------------------------------------------------------------------|----------------------------------------------------------|----------------------------------------------------------|-----|
| My Information                                                                                                    | Fingerprinting                                           | Documents                                                | >   |
| Is there anything else you would like to p<br>We have made this section available to provide any additional de<br>documents in JPEG, PNG, DOC, TXT, GIF, BMP or PDF format) | provide?<br>ocuments. Nothing is required in the section | n so feel free to skip if you prefer. (Kindly upload the |     |
| Additional documents                                                                                                    |                                                          |                                                          |     |
| Applicant Obtained Results                                                                                                    | · 6                                                      | Drag here or click to browse for a file                  |     |
|                                                                                                    |                                                          | Must be 5MB (per document) or less.                      |     |
|                                                                                                    |                                                          |                                                          |     |
|                                                                                                    |                                                          |                                                          |     |
|                                                                                                    |                                                          |                                                          |     |
| Back                                                                                                    |                                                          | N                                                        | ext |
|                                                                                                    |                                                          |                                                          |     |

| cerling                                  |                                                                                          |                     | mina.abdou@sterlingcheck.con | n <b>-</b> |
|------------------------------------------|------------------------------------------------------------------------------------------|---------------------|------------------------------|------------|
| in                                       | Fingerprinting                                                                           | Documents           | Review                       | >          |
| "hat's it! Does<br>lease review carefull | S everything below look correct?<br>ly. Data can no longer be changed beyond this point. |                     |                              |            |
| ly Information                           |                                                                                          |                     |                              |            |
| ✓ mina Infmock abd                       | ou                                                                                       |                     |                              | Edit       |
| ▲ 1232 Hatch Pkwy S                      | 5 Ste A, Baxley, Georgia 31513-5089   2006-02-18 — Current                               |                     |                              | Edit       |
| Country<br>United States                 |                                                                                          |                     |                              |            |
| Address<br>1232 Hatch Pkwy S             | Ste A                                                                                    |                     |                              |            |
| Zip/Postal Code<br>31513-5089            |                                                                                          | City/Town<br>Baxley |                              |            |
| State/Province/Region<br>Georgia         | n/County                                                                                 |                     |                              |            |
| Move In Date<br>2006-02-18               |                                                                                          |                     |                              |            |
|                                          |                                                                                          |                     |                              |            |
|                                          |                                                                                          |                     |                              |            |
|                                          |                                                                                          |                     | Cor                          | nfirm      |
|                                          |                                                                                          |                     |                              |            |

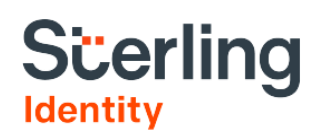

#### **Fingerprinting results**

When the results have been supplied by the FBI, the search will be marked as **COMPLETE** in the Administrative Services section of the Order Manager.

The FBI results will be disseminated to FINRA who will send it to the point of contact at your organization that was supplied to Sterling during the onboarding process.

| Goodman, Sarah #12                                                                                                    | 234567 🖸                                                                                                    |                                | Order Status:<br>Complete      | ×   |
|----------------------------------------------------------------------------------------------------|----------------------------------------------------------------------------------------------------|--------------------------------|--------------------------------|-----|
| Overview Services                                                                                                    | Attachments Activi                                                                                                    | ty Log                         |                                | 8   |
| Administrative Ser                                                                                                    | rvices                                                                                                    |                                |                                | 109 |
| The services listed are not                                                                                                    | part of the Consumer Report, and                                                                                                    | d are provided as an Adminis   | trative Service.               | Θ   |
| ► Fingerprinting -   AR                                                                                                    | Goodman, Sarah Jane                                                                                                    |                                | COMPLETE                       | q   |
| Data as Provided                                                                                                    |                                                                                                    | Reported Data                  |                                |     |
| Last Name<br>First Name                                                                                                    | Goodman<br>Sarah                                                                                                    | Report requested on 2023-01-01 | Report Completed on 2023-01-05 | €   |
| Middle Name<br>SSN<br>DOB<br>Registration Code<br>Location Type<br>Location Details<br>Fingerprints<br>Received Date<br>Please contact FINRA to obtain F | Jane<br>XXX-XX-1234<br>XXXX-01-01<br>75EC8-88978-602EC-15E1D-16E3D<br>external<br>123 Mani Street<br>2025-02-13<br>ederal Criminal History Records Informa | stion.                         |                                |     |
|                                                                                                    |                                                                                                    |                                |                                |     |

Additionally, a PDF with fingerprinting order status may be downloaded by selecting the Order Manager "Download" button, choosing Administrative Services, and clicking Download.

#### Administrative Services–Not a Consumer Report Order # 1812713532 GOODMAN, SARAH

| Fingerprinting - AR        |                               | COMPLETE |
|----------------------------|-------------------------------|----------|
| Date Completed: 2025-02-12 |                               |          |
| Last Name                  | GOODMAN                       |          |
| First Name                 | SARAH                         |          |
| Middle Name                | JANE                          |          |
| SSN                        | XXX-XX-6789                   |          |
| DOB                        | 01/01/XXXX                    |          |
| Registration Code          | 3F156-E72B2-F9C15-45E8B-52729 |          |
| Registrant CRD Number      | 04968702                      |          |
| Location Type              | external                      |          |
| Location Details           | 123 MAIN STREET               |          |
| Fingerprints Received Date | 2025-02-12                    |          |
|                            |                               |          |
|                            |                               |          |
|                            |                               |          |